1. Open <u>https://diprharyana.nic.in/</u>. Select Departments as Login Type. Enter your credentials and captcha. Click on Sign In button.

| DIREC<br>INFORMATION, PUBLIC REL<br>सूचना, जन सम्प | CTORATE OF<br>LATIONS & LAI<br>पर्क एवं भाषा विभाग, हरिट                                                                                                    | NGUAGES, HARYANA                                                                                                    |  |
|----------------------------------------------------|----------------------------------------------------------------------------------------------------|----------------------------------------------------------------------------------------------------|--|
| Release Order & DIPR HARVANA                       | Login to you<br>Enter your login d<br>Login Type:<br>User Id:<br>Password:<br>Captoha Code:<br>Note:<br>• Login will be Blocke<br>• Login will be Blocke<br>• Please contact DIPI<br>You need to update<br>on first login. | etails  Departments  \$532  GRxf8e  Sign In  d for 15 minutes on 3 failure attempts. (Piz do not Refresh Page)  R/Samwad Society to get your newspaper Code and password e your mobile number in the system and change your password |  |

2. Click on Add Advt. Request For Tenders (HEWP)

|                                                                                                    | DIRECTORATE O<br>IATION, PUBLIC RELATIONS & I<br>सूचना, जन सम्पर्क एवं भाषा विभाग, | F<br>LANGUAGES, HAR<br>हरियाणा                      | YANA                              |
|----------------------------------------------------------------------------------------------------|------------------------------------------------------------------------------------|-----------------------------------------------------|-----------------------------------|
| DIPR HARYANA                                                                                         |                                                                                    |                                                     | Xen,CADA,Panipat - Executive      |
| <ul> <li>Home</li> <li>Add Advt. Request</li> </ul>                                                  | Release Order and Online Bill                                                      |                                                     |                                   |
| Add Advt. Request For Tenders (HEWP)     Add Office in Department     Check Bills/Print Bill Reports | Welcome Xen,CAD/<br>Last Year(2020-2                                               | A,Panipat - Executive En<br>?1) Advertisement and P | gineer( MICADA )<br>ayment Status |
| Update Payment                                                                                       | Advt Type                                                                          | Bill Submitted (in Rs.)                             | Paid Amount (in Rs.)              |
| Update details for Online Payment                                                                    | Classified                                                                         |                                                     | NA                                |
|                                                                                                    | Display                                                                            | 0.00                                                | 0.00                              |
| Track Status                                                                                         | Indicative                                                                         | 0.00                                                | 0.00                              |
| Online Bills Paid List                                                                               | Total (Display + Indicative)                                                       | 0.00                                                | 0.00                              |
| View Manual Submitted Bills                                                                          |                                                                                    | 1                                                   |                                   |
| Change Password                                                                                      |                                                                                    |                                                     |                                   |
| Search                                                                                               |                                                                                    |                                                     |                                   |
| Sign Out                                                                                             |                                                                                    |                                                     |                                   |
|                                                                                                    |                                                                                    |                                                     |                                   |

3. Please enter Memo Number, Subject. Select Advertisement type as Indicative, Coverage and enter GST number.

|                                                                                                    | paia moogn onme sy                             | Jienn                    |    |
|----------------------------------------------------------------------------------------------------|------------------------------------------------|--------------------------|----|
| Request Details                                                                                                    |                                                |                          |    |
| Department :                                                                                                    | Officer :                                      | Office/Head No           | .: |
| MICADA - 1129                                                                                                    | ✓ Xen,CADA,Panipat - 1516-1129                 | ♥ 1129                   |    |
| Memo No./Endst. No. : *                                                                                                  | Request Date : *                               | Publication Type         | e: |
|                                                                                                    | 12/01/2023                                     | NewsPaper                |    |
|                                                                                                    |                                                |                          |    |
| :ubject :                                                                                                    |                                                |                          |    |
| iubject :<br>ice/Head Name Xen,CADA,Panip<br>Advertisement Details<br>Advertisement Type : *                             | at - 1516-1129<br>Adv1g.Category :             | Coverage :               |    |
| ivbject :<br>ice/Head Name Xen,CADA,Panip<br>Advertisement Details<br>Advertisement Type : *<br>Indicative               | at - 1516-1129<br>Advtg.Category :             | Coverage :<br>V National | v) |
| iubject :<br>fice/Head Name Xen,CADA,Panip<br>Advertisement Details<br>Advertisement Type : *<br>Indicative<br>SST No. * | at - 1516-1129<br>Advtg.Category :<br>v Tender | Coverage :<br>V National | v  |

## 4. Enter Nodal Officer details like Name, Contact Number and Email Id.

| Advertisement Type : *                                            | Advtg.Category :                   | Coverage :                        |
|-------------------------------------------------------------------|------------------------------------|-----------------------------------|
| Indicative v                                                      | Tender 🗸                           | National 🗸                        |
| GST No. *                                                         |                                    |                                   |
| 1234567890                                                        |                                    |                                   |
|                                                                   |                                    |                                   |
| News #                                                            | Nodal Officer Defails              |                                   |
| Name *                                                            | Contact *                          | Email*                            |
| Gaurav                                                            | 9876543210                         | gaurav@gmail.com                  |
| HEWP Tender Reference Number                                      |                                    |                                   |
| Enter HEWP Tender Reference Number : *                            |                                    |                                   |
|                                                                   |                                    |                                   |
|                                                                   |                                    |                                   |
| Fetch Details from HEWP                                           |                                    |                                   |
|                                                                   |                                    |                                   |
|                                                                   |                                    |                                   |
|                                                                   |                                    |                                   |
| Remarks :                                                         |                                    |                                   |
|                                                                   |                                    |                                   |
|                                                                   |                                    |                                   |
|                                                                   | Generate Request                   |                                   |
|                                                                   |                                    |                                   |
|                                                                   |                                    |                                   |
| ·<br>^aar winkt⊙Wekste is designed and developed by Net           |                                    |                                   |
| i <del>opyright © website is desig</del> ned and developed by Nat | lional informatics Centre, Haryana | National<br>Informatics<br>Centre |

- 5. Enter HEWP Tender Reference Number. This is the reference number you got from HEWP portal. If Tender id against HEWP tender reference number has not been issued, then it will not be shown in grid. In that case, you have to contact HEWP.
- 6. Click on Fetch Details from HEWP button after entering Tender reference number. Enter all the Tender Reference Number one by one and click on **Fetch Details from HEWP** button.

| 202     | 25CCB5 | 1F0 10F4 43D9 A6AD 06/ | A535326291706DEV             | ,                                        |                                                                                                    |                      |                  |                      |                           |                            |                    |
|---------|--------|------------------------|------------------------------|------------------------------------------|----------------------------------------------------------------------------------------------------|----------------------|------------------|----------------------|---------------------------|----------------------------|--------------------|
| Fetcl   | h Deta | ills from HEWP         |                              |                                          |                                                                                                    |                      |                  |                      |                           |                            |                    |
| Primary | Select | E TENDERING ID         | Department                   | Division                                 | Work Name                                                                                                    | Tender<br>Cost (Rs.) | Work<br>Category | Work Sub<br>Category | Bid Publishing<br>Date    | Bid Opening<br>Date        | Inviting Officer   |
|         |        | 2022_HRY_251194_1      | Development<br>and Panchayat | Development[Executive<br>Engineer Sirsa] | Pavement of IPB Rasta and IPB<br>Street From Sr.01 Panniwala Morikan<br>to Dhani of Ex. Papu Sarpanch.<br>02.H/o Sh.Papu Ex.Sarpanch to<br>Sh.Hardam Singh Patwari at Village<br>Deshujadha Block Dabwali<br>Distt.Sirsa | 3411164              | Civil<br>Works   | Civil<br>Work        | 12/21/2022<br>12:00:00 AM | 1/3/2022<br>12:00:00<br>AM | GAURAV<br>BHARDWAJ |
|         |        | 2022_HRY_250718_1      | Development<br>and Panchayat | Development[Executive<br>Engineer Sirsa] | Sikanderpur - Rejuvenation of pond<br>of Pond 3 (SIKA003) at Village<br>Sikanderpur Block Sirsa                                                                                                    | 3940627              | Civil<br>Works   | CIVIL<br>WORK        | 12/22/2022<br>12:00:00 AM | 1/3/2022<br>12:00:00<br>AM | GAURAV<br>BHARDWAJ |
|         |        | 2022_HRY_250716_1      | Development<br>and Panchayat | Development[Executive<br>Engineer Sirsa] | Sikanderpur- Rejuvenation of pond<br>of Pond 2 (SIKA002) at village<br>Sikanderpur, Block and Distt. Sirsa                                                                                                    | 3609122              | Civil<br>Works   | CIVIL<br>WORK        | 12/22/2022<br>12:00:00 AM | 1/3/2022<br>12:00:00<br>AM | GAURAV<br>BHARDWAJ |
|         |        | 2022_HRY_250935_1      | Development<br>and Panchayat | Development[Executive<br>Engineer Sirsa] | Estimate for the Rejuvenation of<br>model pond at Nejadela<br>Kalan(pond-2)                                                                                                    | 3328934              | Civil<br>Works   | CIVIL<br>WORK        | 12/23/2022<br>12:00:00 AM | 1/4/2022<br>12:00:00<br>AM | GAURAV<br>BHARDWAJ |
|         |        | 2022_HRY_250942_1      | Development<br>and Panchayat | Development[Executive<br>Engineer Sirsa] | ALIKAN R/C/E FOR DEVELOPMENT<br>OF MODEL POND NEAR<br>GURUDWARA AT VILLAGE -ALIKAN<br>BLOCK -BARAGUDHA                                                                                                    | 1495391              | Civil<br>Works   | CIVIL<br>WORK        | 12/23/2022<br>12:00:00 AM | 1/4/2022<br>12:00:00<br>AM | GAURAV<br>BHARDWAJ |

7. Now click the primary column check box against the row in Grid that you want to publish in Newspaper. You can mark only one row as primary. Once you click on checkbox of Primary column, Grid data is added in another grid.

| rimary   | Select  | E TENDERING ID             | D             | epartment              | Division                       |                  | Work Name                                                                                                    |                                                       | Tender<br>Cost (Rs.) | Work<br>Category | Work Sub<br>Category | Bid Publishing<br>Date    | Bid Opening<br>Date          | Inviting Office    |
|----------|---------|----------------------------|---------------|------------------------|--------------------------------|------------------|----------------------------------------------------------------------------------------------------|-------------------------------------------------------|----------------------|------------------|----------------------|---------------------------|------------------------------|--------------------|
|          |         | 2022_HRY_251194            | 1 Dev<br>and  | velopment<br>Panchayat | Development[Ex<br>Engineer Sir | secutive<br>sa]  | Pavement of IPB Rasta an<br>Street From Sr.01 Panniwala<br>to Dhani of Ex. Papu Sarpa<br>02.H/o Sh.Papu Ex.Sarpan<br>Sh.Hardam Singh Patwari at<br>Deshujadha Block Daby<br>Distt.Sirsa | d IPB<br>Morikan<br>anch.<br>ch to<br>Village<br>vali | 3411164              | Civil<br>Works   | Civil<br>Work        | 12/21/2022<br>12:00:00 AM | 2 1/3/2022<br>12:00:00<br>AM | GAURAV<br>BHARDWAJ |
|          |         | 2022_HRY_250718_           | 1 Dev<br>and  | velopment<br>Panchayat | Development[Ex<br>Engineer Sir | (ecutive<br>[sa] | Sikanderpur - Rejuvenation<br>of Pond 3 (SIKA003) at Vil<br>Sikanderpur Block Sirs                                                                                                    | of pond<br>lage<br>a                                  | 3940627              | Civil<br>Works   | CIVIL<br>WORK        | 12/22/2022<br>12:00:00 AM | 1/3/2022<br>12:00:00<br>AM   | GAURAV<br>BHARDWAJ |
| <b>~</b> |         | 2022_HRY_250716_           | 1 Dev<br>and  | velopment<br>Panchayat | Development[Ex<br>Engineer Sir | (ecutive<br>(sa] | Sikanderpur- Rejuvenation of<br>of Pond 2 (SIKA002) at vill<br>Sikanderpur, Block and Dist                                                                                              | of pond<br>lage<br>It. Sirsa                          | 3609122              | Civil<br>Works   | CIVIL<br>WORK        | 12/22/2022<br>12:00:00 AM | 1/3/2022<br>12:00:00<br>AM   | GAURAV<br>BHARDWAJ |
|          |         | 2022_HRY_250935            | 1 Dev<br>and  | velopment<br>Panchayat | Development[Ex<br>Engineer Sir | ecutive<br>sa]   | Estimate for the Rejuvenat<br>model pond at Nejade<br>Kalan(pond-2)                                                                                                    | ion of<br>la                                          | 3328934              | Civil<br>Works   | CIVIL<br>WORK        | 12/23/2022<br>12:00:00 AM | 1/4/2022<br>12:00:00<br>AM   | GAURAV<br>BHARDWAJ |
|          |         | 2022_HRY_250942_           | 1 Dev<br>and  | velopment<br>Panchayat | Development[Ex<br>Engineer Sir | ecutive<br>sa]   | ALIKAN R/C/E FOR DEVELO<br>OF MODEL POND NEA<br>GURUDWARA AT VILLAGE -A<br>BLOCK -BARAGUDHA                                                                                             | PMENT<br>R<br>ALIKAN                                  | 1495391              | Civil<br>Works   | CIVIL<br>WORK        | 12/23/2022<br>12:00:00 AM | 1/4/2022<br>12:00:00<br>AM   | GAURAV<br>BHARDWAJ |
|          |         |                            |               |                        |                                |                  |                                                                                                    |                                                       |                      |                  |                      |                           |                              |                    |
|          | NDERING | Departm                    | ent           |                        | Division                       |                  | Work Name                                                                                                    | Tender Co<br>(Rs.)                                    | ost Work<br>Catego   | y Categ          | Sub Bio<br>Jory      | l Publishing<br>Date      | Bid Opening<br>Date          | Inviling Officer   |
| )22_H    | RY_250  | 0716_1 Develop<br>and Panc | nent<br>hayat | Develop<br>Engi        | ment[Executive<br>neer Sirsa]  | Sikando<br>of Pa | erpur- Rejuvenation of pond<br>and 2 (SIKA002) at village                                                                                                    | 360912                                                | 2 Civil<br>Work:     |                  | IL 12<br>RK 12:      | /22/2022<br>00:00 AM      | 1/3/2022<br>12:00:00 AM      | GAURAV<br>BHARDWAJ |

8. Now click on Select column for adding more works against this added Advertisement.

| Select  | E TENI  | DERING ID                                                                                                    | Department                                                                                                    | Division                                                                                                    |                                                                                                    | Work Name                                                                                                    |                                                                                                    | Tender<br>Cost (Rs.)                                                                                                    | Work<br>Category                                                                                                    | Work Sub<br>Category                                                                                                    | Bid Publishin<br>Date                                                                                                    | g Bid Opening<br>Date                                                                                                    | Inviting Office                                                                                                    |
|---------|---------|----------------------------------------------------------------------------------------------------|----------------------------------------------------------------------------------------------------|----------------------------------------------------------------------------------------------------|----------------------------------------------------------------------------------------------------|----------------------------------------------------------------------------------------------------|----------------------------------------------------------------------------------------------------|----------------------------------------------------------------------------------------------------|----------------------------------------------------------------------------------------------------|----------------------------------------------------------------------------------------------------|----------------------------------------------------------------------------------------------------|----------------------------------------------------------------------------------------------------|----------------------------------------------------------------------------------------------------|
|         | 2022_HR | Y_251194_1                                                                                                    | Development<br>and Panchayat                                                                                                    | Development[E<br>Engineer Si                                                                                                    | xecutive<br>rsa]                                                                                                    | Pavement of IPB Rasta and<br>Street From Sr.01 Panniwala N<br>to Dhani of Ex. Papu Sarpana<br>02:H/o Sh.Papu Ex.Sarpana<br>Sh.Hardam Singh Patwari at 1<br>Deshujadha Block Dabw<br>Distt.Sirsa                                                                                                    | d IPB<br>Aorikan<br>nch.<br>ch to<br>Village<br>rali                                                                                                    | 3411164                                                                                                    | Civil<br>Works                                                                                                    | Civil<br>Work                                                                                                    | 12/21/202<br>12:00:00 A/                                                                                                    | 2 1/3/2022<br>12:00:00<br>AM                                                                                                    | GAURAV<br>BHARDWAJ                                                                                                    |
|         | 2022_HR | Y_250718_1                                                                                                    | Development<br>and Panchayat                                                                                                    | Development[E:<br>Engineer Si                                                                                                    | xecutive<br>rsa]                                                                                                    | Sikanderpur - Rejuvenation o<br>of Pond 3 (SIKA003) at Ville<br>Sikanderpur Block Sirse                                                                                                    | of pond<br>age<br>a                                                                                                    | 3940627                                                                                                    | Civil<br>Works                                                                                                    | CIVIL<br>WORK                                                                                                    | 12/22/202<br>12:00:00 A/                                                                                                    | 2 1/3/2022<br>12:00:00<br>AM                                                                                                    | GAURAV<br>BHARDWAJ                                                                                                    |
| •       | 2022_HR | Y_250716_1                                                                                                    | Development<br>and Panchayat                                                                                                    | Development[E:<br>Engineer Si                                                                                                    | xecutive<br>rsa]                                                                                                    | Sikanderpur- Rejuvenation o<br>of Pond 2 (SIKA002) at villa<br>Sikanderpur, Block and Distt                                                                                                    | f pond<br>age<br>t. Sirsa                                                                                                    | 3609122                                                                                                    | Civil<br>Works                                                                                                    | CIVIL<br>WORK                                                                                                    | 12/22/202<br>12:00:00 A/                                                                                                    | 2 1/3/2022<br>12:00:00<br>AM                                                                                                    | GAURAV<br>BHARDWAJ                                                                                                    |
| •       | 2022_HR | Y_250935_1                                                                                                    | Development<br>and Panchayat                                                                                                    | Development[E:<br>Engineer Si                                                                                                    | xecutive<br>rsa]                                                                                                    | Estimate for the Rejuvenation<br>model pond at Nejadel<br>Kalan(pond-2)                                                                                                    | on of<br>la                                                                                                    | 3328934                                                                                                    | Civil<br>Works                                                                                                    | CIVIL<br>WORK                                                                                                    | 12/23/202<br>12:00:00 A/                                                                                                    | 2 1/4/2022<br>12:00:00<br>AM                                                                                                    | GAURAV<br>BHARDWA.                                                                                                    |
|         | 2022_HR | Y_250942_1                                                                                                    | Development<br>and Panchayat                                                                                                    | Development[E:<br>Engineer Si                                                                                                    | xecutive<br>rsa]                                                                                                    | ALIKAN R/C/E FOR DEVELOP<br>OF MODEL POND NEAR<br>GURUDWARA AT VILLAGE -A<br>BLOCK -BARAGUDHA                                                                                                    | MENT<br>LIKAN                                                                                                    | 1495391                                                                                                    | Civil<br>Works                                                                                                    | CIVIL<br>WORK                                                                                                    | 12/23/202<br>12:00:00 A/                                                                                                    | 2 1/4/2022<br>12:00:00<br>AM                                                                                                    | GAURAV<br>BHARDWAJ                                                                                                    |
|         |         |                                                                                                    |                                                                                                    |                                                                                                    |                                                                                                    | ·                                                                                                    |                                                                                                    |                                                                                                    |                                                                                                    |                                                                                                    |                                                                                                    |                                                                                                    |                                                                                                    |
| NDERING | ; ID    | Department                                                                                                    |                                                                                                    | Division                                                                                                    |                                                                                                    | Work Name                                                                                                    | Tender C<br>(Rs.)                                                                                                    | ost Wor<br>Categ                                                                                                    | k Work<br>ory Cate                                                                                                    | Sub Bio<br>gory                                                                                                    | d Publishing<br>Date                                                                                                    | Bid Opening<br>Date                                                                                                    | Inviting Officer                                                                                                    |
| RY_250  | 0716_1  | Developme<br>and Pancha                                                                                                    | ent Develop<br>yat Eng                                                                                                    | ment[Executive<br>ineer Sirsa]                                                                                                    | Sikande<br>Por<br>Sikande                                                                                                    | rpur- Rejuvenation of pond of<br>nd 2 (SIKA002) at village<br>rpur, Block and Distt. Sirsa + 1                                                                                                    | 693805                                                                                                    | 56 Civ<br>Worl                                                                                                    | il CIV<br>cs WC                                                                                                    | /IL 12<br>RK 12:                                                                                                    | 2/22/2022<br>:00:00 AM                                                                                                    | 1/3/2022<br>12:00:00 AM                                                                                                    | GAURAV<br>BHARDWAJ                                                                                                    |
|         | Select  | Select         ETEN            2022_HF            2022_HF            2022_HF            2022_HF            2022_HF            2022_HF            2022_HF            2022_HF            2022_HF            2022_HF            2022_HF            2022_HF            2022_HF            2022_HF            2022_HF | Select         E TENDERING ID           Image: Description of the selection of the selection of the s | Select     ETENDERING ID     Depentment       Image: Select     2022_HRY_251194_1     Development and Panchayat       Image: Select     2022_HRY_250718_1     Development and Panchayat       Image: Select     2022_HRY_250716_1     Development and Panchayat       Image: Select     2022_HRY_250935_1     Development and Panchayat       Image: Select     2022_HRY_250935_1     Development and Panchayat       Image: Select     2022_HRY_250942_1     Development and Panchayat       Image: Select     Depertment     Image: Select       Image: Select     Depertment     Image: Select | Select     ETINDERING ID     Deportment     Ovision       Image: Select     2022_HRY_251194_1     Development<br>and Panchayat     Development<br>Engineer Si     Development<br>and Panchayat     Development[E:<br>Engineer Si       Image: Select     2022_HRY_250716_1     Development<br>and Panchayat     Development[E:<br>Engineer Si       Image: Select     2022_HRY_250716_1     Development<br>and Panchayat     Development[E:<br>Engineer Si       Image: Select     2022_HRY_250935_1     Development<br>and Panchayat     Development[E:<br>Engineer Si       Image: Select     2022_HRY_250942_1     Development<br>and Panchayat     Development[E:<br>Engineer Si       Image: Select     Development     Development[E:<br>Engineer Si     Select | Select     ETENDERING ID     Department     Division       Image: Select     2022_HRY_251194_1     Development<br>and Panchayat     Development[Executive<br>Engineer Sirac]       Image: Select     2022_HRY_250718_1     Development<br>and Panchayat     Development[Executive<br>Engineer Sirac]       Image: Select     2022_HRY_250716_1     Development<br>and Panchayat     Development[Executive<br>Engineer Sirac]       Image: Select     2022_HRY_250935_1     Development<br>and Panchayat     Development[Executive<br>Engineer Sirac]       Image: Select     2022_HRY_250942_1     Development<br>and Panchayat     Development[Executive<br>Engineer Sirac]       Image: Select     Development<br>and Panchayat     Development[Executive<br>Engineer Sirac]     Sikande<br>Point | Select     ETENDEBING ID     Department     Division     Work Name       □     2022_HRY_251194_1     Development<br>and Panchayat     Development[Executive<br>Engineer Sitrac]     Pavement of IPB Rasta and<br>Street From St01 Pennivada A<br>to Dhami of Ex. Paps Samp<br>02.H/o Sh. Papu Ex. Sampani<br>02.H/o Sh. Papu Ex. Sampani<br>02.H/o Sh. Papu Ex. Papu Ex. Sampani<br>02.H/o Sh. Papu Ex. Sampani<br>02.H/o Sh. Papu Ex | Select       ETENDEBING ID       Department       Division       Work Name         □       2022_HRY_251194_1       Development<br>and Panchayat       Development[Executive<br>Engineer Sirac]       Streef From Sr.01 Pennivad Morini of Ex. Papu Sarpanch.<br>02.H/o Sh.Papu Ex.Sarpanch Ito<br>Sh.Hardam Singh Pethwari dV illage<br>Development[Executive<br>Engineer Sirac]       Sikanderpur - Rejuvenation of pond<br>of P Pond 3 (SikA000) at Village<br>Sikanderpur. Rejuvenation of pond<br>of P and 3 (SikA000) at Village<br>Sikanderpur. Rejuvenation of pond<br>of P and 3 (SikA000) at Village<br>Sikanderpur. Rejuvenation of pond<br>of P and 3 (SikA000) at Village<br>Sikanderpur. Rejuvenation of pond<br>of P and 3 (SikA000) at Village<br>Sikanderpur. Rejuvenation of pond<br>of P and 3 (SikA000) at Village<br>Sikanderpur. Rejuvenation of pond<br>of P and 3 (SikA000) at Village<br>Sikanderpur. Rejuvenation of pond<br>of P and 3 (SikA000) at Village<br>Sikanderpur. Rejuvenation of pond<br>of P and 2 (SikA000) at Village<br>Sikanderpur. Rejuvenation of<br>model pond at Nejadela<br>Kalan(pond-2)         2       2022_HRY_250935_1       Development<br>and Panchayat       Development[Executive<br>Engineer Sirac]       Estimate for the Rejuvenation of<br>model pond at Nejadela<br>Kalan(pond-2)         0       2022_HRY_250942_1       Development<br>and Panchayat       Development[Executive<br>Engineer Sirac]       ALIKAN R/C/E FOR DEVELOPMENT<br>GURUDWARA AT VILLAGE - ALIKAN<br>BLOCK - BARAGUDHA | Select     ETENDEBING ID     Department     Division     Work Name     Tender Cost (ks)       0     2022_HRY_251194_1     Development<br>and Panchayat     Development[Executive<br>Engineer Sitrac]     Streat From S:01 Pennivala Morikan<br>to Dhani of Ex. Paps Sarpanch.<br>02.H/o Sh. Papu Ex. Sarpanch to<br>Sh. Hardam Singh Pathwari at Village<br>Development[Executive<br>Engineer Sitrac]     Sikanderpur - Rejuvenation of pond<br>of Pond 3 (SIKA003) at Village     3411164       0     2022_HRY_250718_1     Development<br>and Panchayat     Development[Executive<br>Engineer Sitrac]     Sikanderpur - Rejuvenation of pond<br>of Pond 3 (SIKA003) at Village<br>Sikanderpur, Block Dabwall     340627       0     2022_HRY_250718_1     Development<br>and Panchayat     Development[Executive<br>Engineer Sitrac]     Sikanderpur - Rejuvenation of pond<br>of Pond 2 (SIKA002) at Village<br>Sikanderpur, Block Dabwall     3609122       0     2022_HRY_250935_1     Development<br>and Panchayat     Development[Executive<br>Engineer Sitrac]     Sikanderpur- Rejuvenation of<br>model pond ot Nejadela<br>Kalan(pond-2)     3328934       0     2022_HRY_250942_1     Development<br>and Panchayat     Development[Executive<br>Engineer Sitrac]     ALIKAN R/C/E FOR DEVELOPMENT<br>BLOCK - BARAGUDHAX     1495391       DERING ID     Department     Development[Executive<br>Engineer Sitrac]     Sikanderpur- Rejuvenation of pond of<br>ROB Pand A VILLAGE - ALIKAN     1495391 | Select     ETENDEBING ID     Department     Division     Work Name     Index<br>Calegory     Calegory <ul> <li>2022_HRY_251194_1</li> <li>Development<br/>and Panchayat</li> <li>Development<br/>end Panchayat</li> </ul> Development<br>Engineer Siraci         Pavement of IPB Ratia and IPB<br>Street From Sr.0 Fanuhwald Mainkan<br>to Dhani of Ex. Paps Sarpanch.<br>02.H/o Sh.Papu Ex.Sarpanch Io<br>Sh.Parpu Ex.Sarpanch Io<br>Sh.Parpu Ex.Sarpanch II<br>Shanderpur. Rejuvenation of pond<br>Kalagory. Block and Dith.S<br>Shanderpur. Block and Dith.S<br>Shanderpur. Block and Dith.S<br>Shanderpur. Block and Dith.S<br>Shanderpur. Block and Dith.S<br>Shanderpur. Block and Dith.S<br>Shanderpur. Block and Dith.S<br>Shanderpur. Block and Dith.S<br>Shanderpur. Block and Dith.S<br>Shanderpur. Block and Dith.S<br>Shanderpur. Block and Chalegory<br>Kalagory. Block and Chalegory. <li>Sala Shanderpur. Sarpu Ex.Sarpanch Io<br/>Shanderpur. Rejuvenation of pond of<br/>Robin Chale Contex Inthere and</li> | Select       ETENDERING ID       Department       Development       Development       Development       Development       Parameter       Parameter       Parameter       Cold (%)       Calegory       Calegory       Calegory         0       2022_HRY_251194_1       Development       Development       Development       Engineer Sirsol       Silender Form Sr.01 Promived Admition downaid       3411164       Civil       Civil       Civil       Works       Works <td>Select     ETENDEBING ID     Department     Division     Work Name     Tender<br/>Carl (B)     Work Sub<br/>Carl (B)     Work Sub<br/>Carl (B)</td> <td>Select       ETENDEBING ID       Department       Division       Work Name       Tender<br/>Cat (%)       Work Sub<br/>Cat (%)       Work Sub<br/>Cat (%)       Mad Publishing<br/>Cat (%)       Mad Publishing<br/>Cat (%)       Mad Publ</td> | Select     ETENDEBING ID     Department     Division     Work Name     Tender<br>Carl (B)     Work Sub<br>Carl (B)     Work Sub<br>Carl (B) | Select       ETENDEBING ID       Department       Division       Work Name       Tender<br>Cat (%)       Work Sub<br>Cat (%)       Work Sub<br>Cat (%)       Mad Publishing<br>Cat (%)       Mad Publishing<br>Cat (%)       Mad Publ |

| rimary | Select  | E TEN   | IDERING ID              | Department                  | Division                         |                             | Work Name                                                                                                    |                                                       | Tender<br>Cost (Rs.) | Work<br>Category   | Work Sub<br>Category | Bid Publishing<br>Date    | Bid Opening<br>Date        | Inviting Officer   |
|--------|---------|---------|-------------------------|-----------------------------|----------------------------------|-----------------------------|----------------------------------------------------------------------------------------------------|-------------------------------------------------------|----------------------|--------------------|----------------------|---------------------------|----------------------------|--------------------|
|        | 2       | 2022_HI | RY_251194_1             | Development<br>and Panchaya | Development[E<br>Engineer S      | Executive<br>Sirsa]         | Pavement of IPB Rasta an<br>Street From Sr.01 Panniwala I<br>to Dhani of Ex. Papu Sarapan<br>02.14/o Sh.Papu Ex.Sarapan<br>Sh.Hardam Singh Patwari at<br>Deshujodha Block Dabw<br>Distt.Sirsa | d IPB<br>Morikan<br>Inch.<br>ch to<br>Village<br>vali | 3411164              | Civil<br>Works     | Civil<br>Work        | 12/21/2022<br>12:00:00 AN | 1/3/2022<br>12:00:00<br>AM | GAURAV<br>BHARDWAJ |
|        |         | 2022_HI | RY_250718_1             | Development<br>and Panchaya | Development[E<br>Engineer S      | Executive<br>Sirsa]         | Sikanderpur - Rejuvenation of<br>of Pond 3 (SIKA003) at Vill<br>Sikanderpur Block Sirs                                                                                                    | of pond<br>lage<br>a                                  | 3940627              | Civil<br>Works     | CIVIL<br>WORK        | 12/22/2022<br>12:00:00 AN | 1/3/2022<br>12:00:00<br>AM | GAURAV<br>BHARDWAJ |
| 2      |         | 2022_HI | RY_250716_1             | Development<br>and Panchaya | Development[E<br>Engineer S      | Executive<br>Sirsa]         | Sikanderpur- Rejuvenation of<br>of Pond 2 (SIKA002) at vill<br>Sikanderpur, Block and Dist                                                                                                    | of pond<br>age<br>t. Sirsa                            | 3609122              | Civil<br>Works     | CIVIL<br>WORK        | 12/22/2022<br>12:00:00 AN | 1/3/2022<br>12:00:00<br>AM | GAURAV<br>BHARDWA  |
|        |         | 2022_HI | RY_250935_1             | Development<br>and Panchaya | Development[E<br>Engineer S      | irsa]                       | Estimate for the Rejuvenati<br>model pond at Nejade<br>Kalan(pond-2)                                                                                                    | ion of<br>la                                          | 3328934              | Civil<br>Works     | CIVIL<br>WORK        | 12/23/2022<br>12:00:00 AN | 1/4/2022<br>12:00:00<br>AM | GAURAV<br>BHARDWA  |
|        |         | 2022_HI | RY_250942_1             | Development<br>and Panchaya | Development[E<br>Engineer S      | irsa]                       | ALIKAN R/C/E FOR DEVELOI<br>OF MODEL POND NEA<br>GURUDWARA AT VILLAGE -A<br>BLOCK -BARAGUDHA                                                                                                  | PMENT<br>R<br>ALIKAN                                  | 1495391              | Civil<br>Works     | CIVIL<br>WORK        | 12/23/2022<br>12:00:00 AN | 1/4/2022<br>12:00:00<br>AM | GAURAV<br>BHARDWA  |
|        |         |         |                         |                             |                                  |                             |                                                                                                    |                                                       |                      |                    |                      |                           |                            |                    |
| E TE   | NDERING | ID      | Department              |                             | Division                         |                             | Work Name                                                                                                    | Tender Co<br>(Rs.)                                    | ost Worl<br>Categ    | k Work<br>ory Cate | Sub Bi<br>gory       | d Publishing<br>Date      | Bid Opening<br>Date        | Inviting Officer   |
| 22_H   | RY_250  | 0716_1  | Developme<br>and Pancha | nt Develop<br>yat Eng       | oment[Executive<br>jineer Sirsa] | Sikander<br>Por<br>Sikander | pur-Rejuvenation of pond of<br>id 2 (SIKA002) at village<br>pur, Block and Distt. Sirsa + 2<br>Works                                                                                          | 1034922                                               | 20 Civi<br>Worl      | I CIV<br>s WO      | /IL 11<br>RK 12      | 2/22/2022<br>:00:00 AM    | 1/3/2022<br>12:00:00 AM    | GAURAV<br>BHARDWAJ |

You can add as many works as you want to get published in newspapers.

9. Once all the required data is submitted, then enter remarks.

|       |          | 2022_F    | IRY_250718_1            | Development<br>and Panchaya | Development[<br>Engineer S       | irsa]                       | Sikanderpur - Rejuvenation of<br>of Pond 3 (SIKA003) at Vill<br>Sikanderpur Block Sirs                  | of pond<br>lage<br>a         | 3940627          | Civil<br>Works | CIV        | IL 12/22/20<br>RK 12:00:00 A      | 22 1/3/2022<br>12:00:00<br>AM | GAURAV<br>BHARDWAJ |
|-------|----------|-----------|-------------------------|-----------------------------|----------------------------------|-----------------------------|----------------------------------------------------------------------------------------------------|------------------------------|------------------|----------------|------------|-----------------------------------|-------------------------------|--------------------|
|       |          | 2022_H    | IRY_250716_1            | Development<br>and Panchaya | Development[<br>Engineer S       | irsa]                       | Sikanderpur- Rejuvenation o<br>of Pond 2 (SIKA002) at vill<br>Sikanderpur, Block and Dist               | of pond<br>lage<br>It. Sirsa | 3609122          | Civil<br>Works | CIV        | TL 12/22/20<br>RK 12:00:00        | 22 1/3/2022<br>12:00:00<br>AM | GAURAV<br>BHARDWAJ |
|       |          | 2022_H    | IRY_250935_1            | Development<br>and Panchaya | Development[i<br>Engineer S      | irsa]                       | Estimate for the Rejuvenati<br>model pond at Nejade<br>Kalan(pond-2)                                    | ion of<br>la                 | 3328934          | Civil<br>Works | CIV        | TIL 12/23/20<br>RK 12:00:00 A     | 22 1/4/2022<br>12:00:00<br>AM | GAURAV<br>BHARDWAJ |
|       |          | 2022_H    | IRY_250942_1            | Development<br>and Panchaya | Development[[<br>Engineer S      | Executive<br>Sirsa]         | ALIKAN R/C/E FOR DEVELOI<br>OF MODEL POND NEA<br>GURUDWARA AT VILLAGE -A<br>BLOCK -BARAGUDHA            | PMENT<br>R<br>ALIKAN         | 1495391          | Civil<br>Works | CIV        | TIL 12/23/20<br>RK 12:00:00 A     | 22 1/4/2022<br>12:00:00<br>AM | GAURAV<br>BHARDWAJ |
| 51    | ENIDERIN | C ID      | Donation                |                             | Division                         |                             | Work Name                                                                                               | Tender C                     | Cost Worl        | t Wor          | k Sub      | Bid Publishing                    | Bid Opening                   | Javilian Officer   |
| 2022_ | HRY_25   | 0716_1    | Developme<br>and Pancha | ent Develop<br>yat Eng      | oment[Executive<br>lineer Sirsa] | Sikander<br>Por<br>Sikander | rpur- Rejuvenation of pond of<br>Id 2 (SIKA002) at village<br>rpur, Block and Distt. Sirsa + 2<br>Works | (Rs.)<br>103492              | Coteg<br>20 Civi | l Cl<br>s W(   | VIL<br>ORK | Date<br>12/22/2022<br>12:00:00 AM | 1/3/2022<br>12:00:00 AM       | GAURAV<br>BHARDWAJ |
| emar  | ks :     |           |                         |                             |                                  |                             |                                                                                                    |                              |                  |                |            |                                   |                               |                    |
| Rem   | arks for | testing p | urpose                  |                             |                                  |                             |                                                                                                    |                              |                  |                |            |                                   |                               |                    |
|       |          |           |                         |                             |                                  |                             | Generate Request                                                                                        |                              |                  |                |            |                                   |                               |                    |
|       |          |           |                         |                             |                                  |                             |                                                                                                    |                              |                  |                |            |                                   |                               |                    |
|       |          |           |                         |                             |                                  |                             |                                                                                                    |                              |                  |                |            |                                   |                               |                    |

- 10. Check all the data entered by you and click on Generate Request button.
- 11. Upload the pdf of Request Letter and copy of advertisement. These documents should be less than 2 MB.

| ent                                 |
|-------------------------------------|
|                                     |
| e more than 5MB.                    |
| Copy of Advertisement (Other Lang.) |
| Choose File No file chosen          |
|                                     |
| *                                   |

12. Click on Upload Files button. You will get the Request Number. Please save it for future reference.